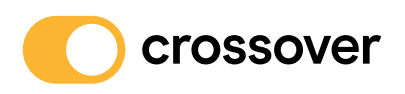

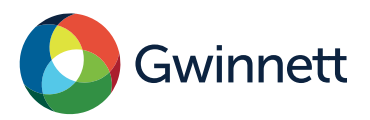

#### Follow these simple steps to

# Activate your Crossover Health Membership!

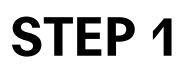

Let's get started:

- Go to care.crossoverhealth.com
- Click on the "sign up" link at the top

If you have any questions or issues activating your account, please click "Tech Support"

#### **STEP 2**

Enter your:

- Legal first and last name
- Date of birth
- Employer
- Mobile phone number

## **STEP 3**

Verify your identity:

• Enter either your work email or unique ID as requested

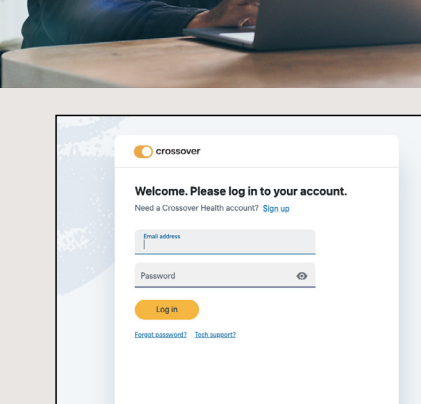

| Crossover                                           |  |
|-----------------------------------------------------|--|
| ÷                                                   |  |
| Let's get started. Please provide your information. |  |
| Legal first name                                    |  |
| Legal last name                                     |  |
| Dwe et birth Mobile phone number                    |  |
| Employer                                            |  |
| Next                                                |  |
| Lafready have an account.                           |  |

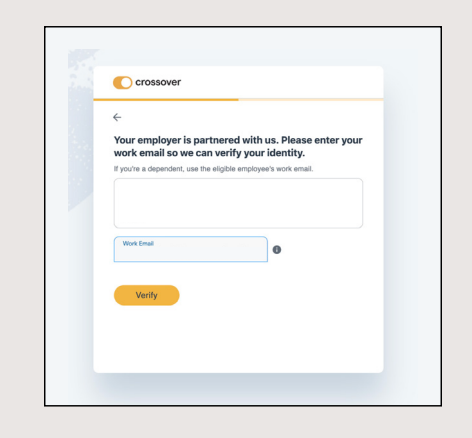

#### Log in at care.crossoverhealth.com

## **STEP 4**

Create your account:

- Enter your personal email
- Create password
- Opt-in to login with face or fingerprint (mobile)
- Review and agree to Crossover Health Consent

#### **STEP 5**

Verify your account:

Once you see this screen, it's time to check your personal email

## **STEP 6**

Almost done:

Open the verification email and click "Verify Email" button to confirm

Note: The email link will expire in two hours

## **STEP 7**

You're verified!

- · Click on one of the modality tiles to get started
- Click "Skip this step" to be taken to your dashboard

### **STEP 8**

Well done. Your account is now activated! You can take a tour of your dashboard and connect with your care team in three ways:

- Send a direct message to your provider or care team
- Schedule an in-person visit
- · Reach out to your virtual care team if you are not near a center

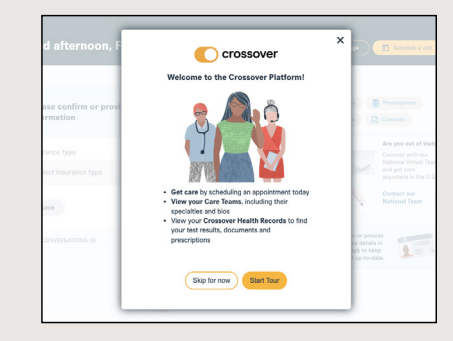

## Log in at care.crossoverhealth.com

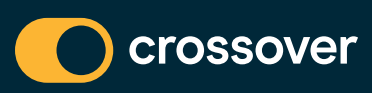

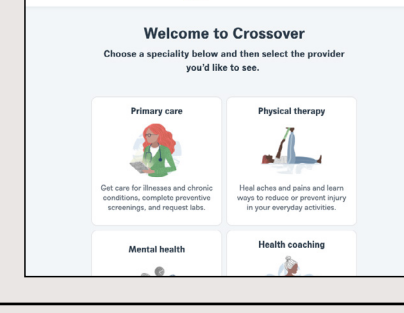

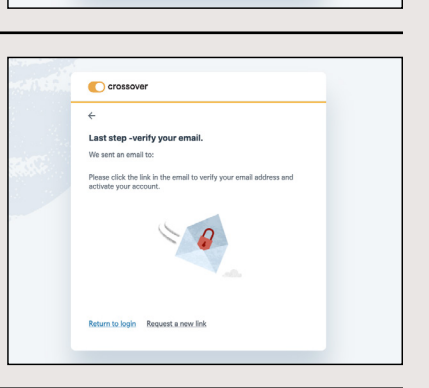

crossover

the Sign Up process for your Cros ount, please click the link below:

Verify

Please verify your email ount has been act

or notifications from Crossover Healt

. Now let's create

C) cro We found you, your account.

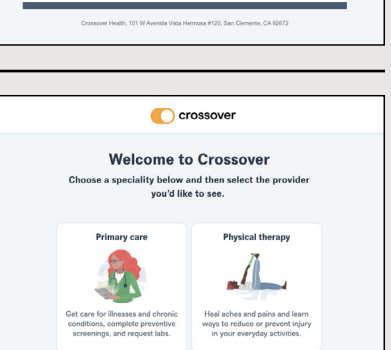